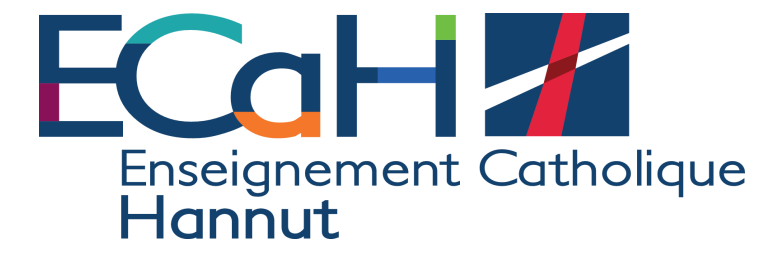

## Marche à suivre :

## prise de RDV pour la réunion de parents

- Se connecter à cabanga avec votre compte parent
- Cliquez sur « réunion de parents »
- Choisissez votre enfant
- Choisissez un professeur
- Sélectionnez la plage horaire qui vous convient en cliquant sur « l'horloge »

|   | Parcours qualifiant | Réunion de parents                           |                   |
|---|---------------------|----------------------------------------------|-------------------|
| 8 | Suivi pédagogique   | 0-ECAHD1 Eleve test + Laroche Emilie admi_ + |                   |
| ٥ | Absences            | Date Heure Elève                             | $\langle \rangle$ |
| 8 | Réunion de parents  | 10/11/2023 16:00                             | A                 |
| ø | Remarques           | 10/11/2023 16:10                             | 0                 |
| 0 | Arrivées tardives   | 18/11/2023 16:20                             | Ø                 |
| ÷ | Retours anticipés   | 10/11/2023 16:30                             | Ø                 |
| Ð | Exclusions          | 10/11/2023 16:40                             | Ø                 |
| * | Retenues            | 10/11/2023 16:50                             | 0                 |
| - | Apenda              | 18/11/2023 17:00                             | Ø                 |

- Vous pouvez prendre 3 RDV maximum par enfant.
- Nous vous demandons de laisser une plage horaire libre entre chaque rdv afin que vous ayez le temps de passer d'un professeur à l'autre.
- Un mail de confirmation est envoyé automatiquement (parfois dans le courrier indésirable)

En cas de problème : <u>emilie.laroche@ecah.be</u>